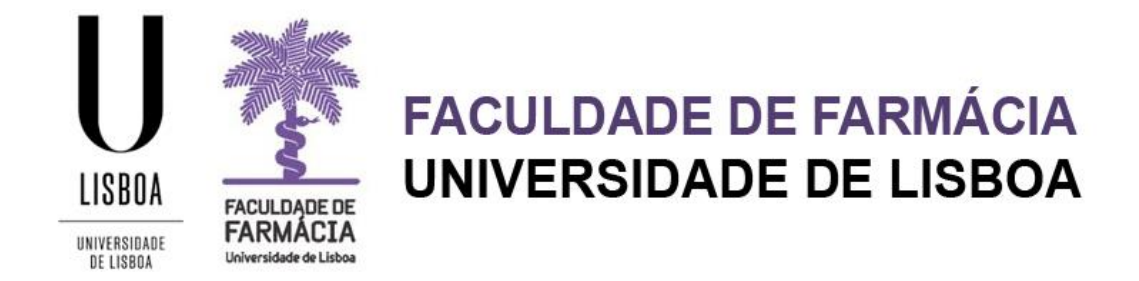

# Manual de renovação de inscrições 2023/2024

Núcleo de Planeamento e Gestão Académica 31-07-2023

## Índice:

| 1. Acesso à Plataforma       |   |
|------------------------------|---|
| 2. Renovação da Inscrição    |   |
| 3. Comprovativo de Inscrição | 9 |
| 4. Propinas                  |   |

Aconselha-se que utilize, preferencialmente, os browsers <u>Chrome</u> O ou <u>Safari</u> O.

## 1.Acesso à Plataforma

O processo de renovação de inscrições decorre através do Portal Fénix Edu.

| FenixEdu<br>Username<br>Password |              |  |
|----------------------------------|--------------|--|
| Username<br>Password             | FenixEdu     |  |
| Password                         | Username     |  |
|                                  | Password     |  |
|                                  | $\checkmark$ |  |

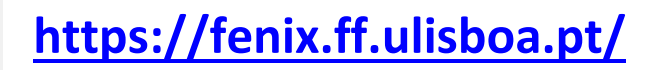

Caso não se recorde das credenciais de acesso:

- 1. Aceda ao link de recuperação da Conta Campus.
- 2. Clique em Recuperar Acesso.

| ACEDER    | NOME DE UTILIZADOR                                                         | Senha<br>Senha | Q.   | LOGIN      |
|-----------|----------------------------------------------------------------------------|----------------|------|------------|
|           | Não sou um robô                                                            |                |      |            |
|           | Recuperar acesso     Não tem ainda uma conta Education?                    |                |      |            |
|           | CRIAR CONTA EDUCATION                                                      |                |      |            |
| RECUPERAR | NOME DE UTILIZADOR OU EMAIL* EXTERNO<br>Nome de Utilizador/Endereço de em: | ail            | RESE | T PASSWORD |
| AULOOU    |                                                                            |                |      |            |

- 3. Indique o seu utilizador da conta campus (**username**) ou insira o **email** que utilizou para criar a conta campus. Clique em **Reset Password**.
- 4. Receberá no email que utilizou para criar a conta campus informação para proceder à criação de uma nova palavra-passe.

## 2. Renovação da Inscrição

Para que a sua renovação de inscrição no Mestrado Integrado em Ciências Farmacêuticas decorra com sucesso, deverá consultar previamente as seguintes informações:

- Emolumentos e Propinas
- Calendário Escolar
- Mapa de Prazos Académicos
- <u>Horários</u>

#### 1. Planos de estudos

• Plano Curricular (2019)

#### 2. <u>Regras de inscrição</u>

#### • Alunos sem ECTS em atraso

Os alunos devem inscrever-se em todas as unidades curriculares do ano para o qual transitaram, perfazendo um total de 60 ECTS.

#### • Alunos com número inferior ou igual a 24 ECTS em atraso

Os alunos devem inscrever-se obrigatoriamente em todas as unidades curriculares em atraso e, no máximo, em 60 ECTS correspondentes a novas unidades curriculares do ano curricular para o qual transitaram ou do seguinte. No total, o aluno só pode inscrever-se em 84 ECTS.

#### <u>Alunos com mais de 24 ECTS em atraso</u>

Os alunos devem inscrever-se obrigatoriamente em todas as unidades curriculares em atraso e, no máximo, em 60 ECTS correspondentes ao ano curricular onde estão colocados ou do seguinte. No total, o aluno só pode inscrever-se em 84 ECTS.

#### 3. <u>Horários</u>

Os horários podem ser consultados no Site da FFUL.

#### 4. Inscrição nas Unidades Curriculares de Opção

Os alunos devem inscrever-se na UC de Opção onde ficaram colocados. Recordamos que os resultados da seriação das opcionais estão disponíveis no Site da FFUL.

#### 5. Alunos a frequentar estágio curricular

Com a publicação do novo Regulamento do Estágio Curricular do MICF, artigo 15.º, do anexo do Regulamento do MICF, os alunos só podem defender estágio depois de obterem aprovação em todas as unidades curriculares do MICF e de terem finalizado com sucesso as atividades previstas em Farmácia Comunitária e Serviços Farmacêuticos Hospitalares, bem como na Avaliação escrita dos conhecimentos constantes do Manual de Estágio.

- Os alunos que <u>terminem o estágio curricular até 31 de dezembro de 2023</u> não devem renovar a inscrição do mesmo.
- Caso o estágio curricular se prolongue após 31 de dezembro de 2023, <u>os alunos devem</u> <u>contactar os serviços académicos</u> para regularizar a sua situação, em termos de inscrição e de propina.

#### 1. Efetuar o login:

| FACULDADE DE<br>FARMÁCIA<br>Universidade de Linkea<br>FenixEdu |
|----------------------------------------------------------------|
| Username                                                       |
| Password                                                       |
|                                                                |
|                                                                |

Efetue a autenticação no <u>Portal</u> <u>FenixEdu</u> com o seu *utilizador* e a *password* sua conta *Campus* ou *Edu*.

2. Selecionar Aluno> Inscrever> Processos de Inscrição:

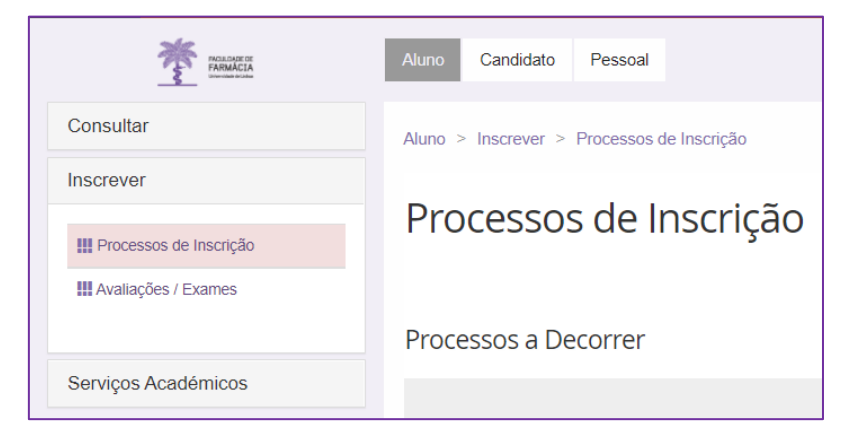

3. Clicar em Iniciar Processo:

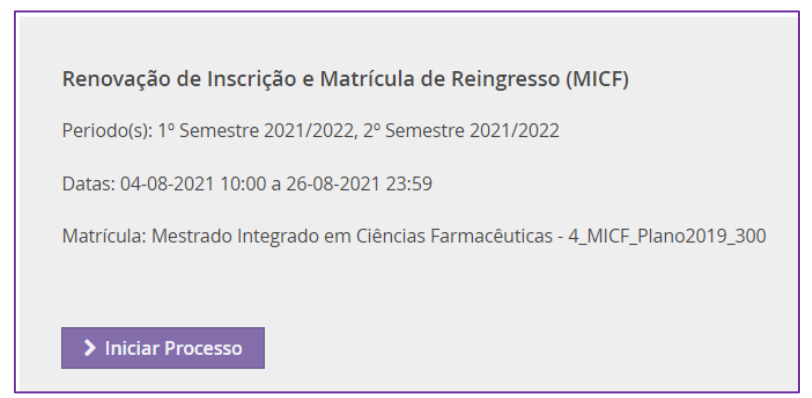

4. Terá acesso às instruções de inscrição que deverá <u>ler com atenção</u>. Clique depois em *Avançar:* 

| Instruções<br>Renovação de I | <b>S</b><br>nscrição e Matrío | cula de Reingresso (MICF) Mestrado Integrado em Ciências Farmacêuticas |
|------------------------------|-------------------------------|------------------------------------------------------------------------|
| Retroceder                   | Passo 1 de 8                  | > Avançar                                                              |

5. No próximo separador deverá validar os seus dados pessoais. Após validar todos os dados, clique depois em *Avançar:* 

| Validação dos<br>Renovação de Inscrição | Dados Pessoai<br>o e Matrícula de Reingr | S<br>esso (MICF) Mestrado Integrado em Ciências Farmacêuticas |
|-----------------------------------------|------------------------------------------|---------------------------------------------------------------|
| Retroceder Passo                        | 2 de 8 Avançar                           |                                                               |
| Preencha por favor a su                 | ua informação de candidato no            | separador Candidato                                           |

O sistema indica previamente os dados que estão em Falta ou devem ser corrigidos.

6. No próximo separador poderá inscrever-se, <u>se assim o entender</u>, como **Estudante a Tempo Parcial**. Os estudantes a tempo parcial de qualquer ciclo de estudos podem inscrever-se até um <u>máximo de 30 ECTS por ano letivo.</u>

| Estudant<br>Renovação de | <b>e a Tempo</b><br>Inscrição e Matrí | Parcial<br>cula de Reing | resso (MICF) | Mestrado Integrado em Ciências Farmacêuticas |
|--------------------------|---------------------------------------|--------------------------|--------------|----------------------------------------------|
| Retroceder               | Passo 3 de 8                          | > Avançar                |              |                                              |

Caso pretenda manter a sua inscrição como **Estudante a Tempo Integral,** deve clicar em *Avançar.* 

| Caso pretenda efetuar a sua inscrição em regime<br>de tempo parcial deverá selecionar <i>Editar</i> e<br>depois em <i>Avançar</i> . | Tipo de regime Tempo Integral |
|----------------------------------------------------------------------------------------------------|-------------------------------|
|                                                                                                    |                               |

 No separador seguinte fará a inscrição nas Unidades Curriculares, pelo que deverá iniciar a inscrição com as <u>Unidades Curriculares em atraso e depois as do ano curricular em</u> <u>que está colocado.</u>

| 4_MICF_Plano2019_300                                 |   |                   |                     | 1º Semestre 2021/2022 | 2º Semestre 2021/2022 |
|------------------------------------------------------|---|-------------------|---------------------|-----------------------|-----------------------|
| ▼ 1º Ciclo<br>Créditos para Aprovação: 180.0         |   |                   | 113,0 + 0,0 = 113,0 |                       |                       |
| ▼ UCs Obrigatórias<br>Créditos para Aprovação: 177.0 |   |                   | 110,0 + 0,0 = 110,0 |                       |                       |
| 94446 - Anatomia Humana                              | 0 | 1 Ano, 1 Semestre | 5,0                 |                       | er                    |
| 94460 - Métodos Instrumentais de Análise             | 0 | 2 Ano, 1 Semestre | 6,0                 |                       | er                    |
| 94469 - Farmacognosia                                | 0 | 3 Ano, 1 Semestre | 5,0                 |                       | er                    |
| 94468 - Fisiopatologia                               | 0 | 3 Ano, 1 Semestre | 5,0                 |                       | er                    |
| 94471 - Hematologia                                  | 0 | 3 Ano, 1 Semestre | 3,0                 |                       | er                    |

**Exemplo:** Um aluno de 4º ano que tenha em atraso uma UC de 3º ano 2º semestre, deve clicar no 2º semestre, e selecionar apenas essa UC e guardar. Depois poderá inscrever-se nas unidades curriculares de 4º ano.

| UCs Obrigatórias<br>Créditos para Aprovação: 81.0 |   |                   | 5,0 + 0,0 = 5,0 |             |
|---------------------------------------------------|---|-------------------|-----------------|-------------|
| 94478 - Biotecnologia Farmacêutica                | 0 | 4 Ano, 1 Semestre | 6,0             | Inscrever   |
| 94479 - Bromatologia e Tecnologia dos Alimentos   | 0 | 4 Ano, 1 Semestre | 4,0             | • Inscrever |
| 94480 - Farmacocinética e Biogalénica             | 0 | 4 Ano, 1 Semestre | 6,0             | • Inscrever |
| 94481 - Química Farmacêutica II                   | 0 | 4 Ano, 1 Semestre | 7,0             | • Inscrever |
| 94482 - Tecnologia Farmacêutica II                | 0 | 4 Ano, 1 Semestre | 7,0             | Inscrever   |

As mensagens de erro serão apresentadas no topo do ecrã a vermelho, caso as inscrições violem as regras de inscrição do MICF:

# Ocorreram Erros na Inscrição: Para se inscrever no 5 º ano deverá ter aprovação ou inscrição às Unidades Curriculares dos anos anteriores. Inscreva-se a um ano curricular de cada vez, guardando separadamente as inscrições em cad semestre.

## Caso as inscrições respeitem as regras definidas no plano curricular escolhido, estas serão confirmadas, ficando estas UCs a verde.

| 4_MICF_Plano2019_300                                 |   |                   |                      | 1º Semestre 2021/2022 | 2º Semestre 2021/2022 |
|------------------------------------------------------|---|-------------------|----------------------|-----------------------|-----------------------|
|                                                      |   |                   |                      |                       |                       |
| Guardado com sucesso                                 |   |                   |                      |                       |                       |
|                                                      |   |                   |                      |                       |                       |
|                                                      |   |                   |                      |                       |                       |
| ▼ 1º Ciclo<br>Créditos para Aprovação: 180.0         |   |                   | 113,0 + 48,0 = 161,0 |                       |                       |
| ♥ UCs Obrigatórias<br>Créditos para Aprovação: 177.0 |   |                   | 110,0 + 48,0 = 158,0 |                       |                       |
| 94446 - Anatomia Humana                              | 0 | 1 Ano, 1 Semestre | 5,0                  | Desinsc               | rever                 |
| 94460 - Métodos Instrumentais de Análise             | 0 | 2 Ano, 1 Semestre | 6,0                  | Desinsc               | rever                 |
| 94469 - Farmacognosia                                | 0 | 3 Ano, 1 Semestre | 5,0                  | O Desinso             | rever                 |
| 94468 - Fisiopatologia                               | θ | 3 Ano, 1 Semestre | 5,0                  | O Desinsc             | rever                 |
| 94471 - Hematologia                                  | 0 | 3 Ano, 1 Semestre | 3,0                  | O Desinsc             | rever                 |

Relativamente às **Unidades Curriculares Opcionais**, deverá escolher a opção onde ficou colocado.

8. Quando terminar a seleção das unidades curriculares do 1º e do 2º semestre, clique em *Avançar:* 

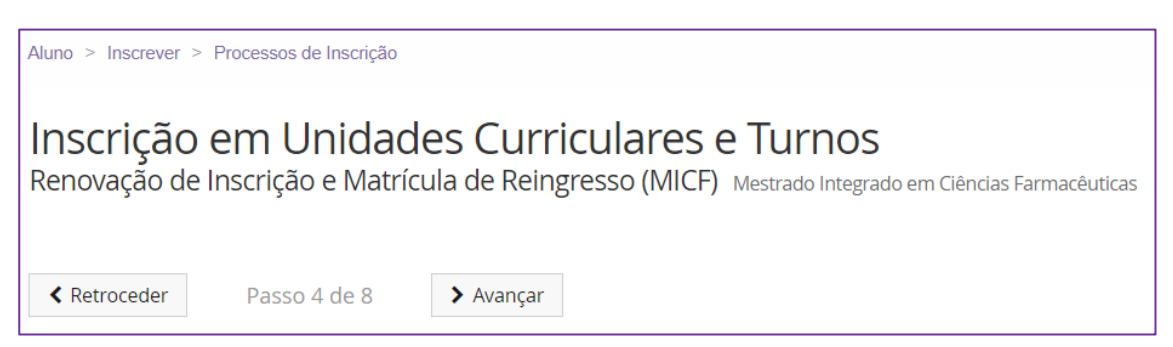

9. No próximo separador será apresentado o valor da propina. Após validar a informação, clique em *Avançar:* 

| Dividas              |                            |           |         |
|----------------------|----------------------------|-----------|---------|
| Instituição          |                            |           | Divida  |
| Faculdade de Farmáci | a - Universidade de Lisboa |           | 759.03€ |
| Retroceder           | Passo 5 de 8               | > Avançar |         |

10. Seguidamente será apresentado o resumo da sua inscrição:

| Resumo<br>Renovação de Inscrição e Matrícula de Reingresso (MICF) Mestrado Integrado em Ciências Farmacêuticas |                      |                                          |  |  |  |  |
|----------------------------------------------------------------------------------------------------|----------------------|------------------------------------------|--|--|--|--|
| Retroceder                                                                                                    | Passo 6 de 8 Avançar |                                          |  |  |  |  |
| Ano lectivo                                                                                                    | Periodo 🔺            | Unidade Curricular                       |  |  |  |  |
| 2021/2022                                                                                                    | 1 Ano, 1 Semestre    | [94446] Anatomia Humana                  |  |  |  |  |
| 2021/2022                                                                                                    | 3 Ano, 1 Semestre    | [94469] Farmacognosia                    |  |  |  |  |
| 2021/2022                                                                                                    | 2 Ano, 1 Semestre    | [94460] Métodos Instrumentais de Análise |  |  |  |  |
| 2021/2022                                                                                                    | 3 Ano, 1 Semestre    | [94471] Hematologia                      |  |  |  |  |
| 2021/2022                                                                                                    | 3 Ano, 1 Semestre    | [94468] Fisiopatologia                   |  |  |  |  |
| 2021/2022                                                                                                    | 2 Ano, 2 Semestre    | [94464] Fisiologia Humana                |  |  |  |  |
| 2021/2022                                                                                                    | 1 Ano, 2 Semestre    | [94452] Histologia e Embriologia         |  |  |  |  |
| 2021/2022                                                                                                    | 2 Ano, 2 Semestre    | [94465] Química Orgânica II              |  |  |  |  |
| 2021/2022                                                                                                    | 1 Ano, 2 Semestre    | [94451] Bioquímica I                     |  |  |  |  |

Após validar a informação, clique em Avançar.

11. Por fim surgirá o separador da *Confirmação da Renovação da Inscrição*:

| Confirmação da Renovação da Inscrição<br>Renovação de Inscrição e Matrícula de Reingresso (MICF) Mestrado Integrado em Ciências Farmacêuticas |
|----------------------------------------------------------------------------------------------------|
| <b>Ketroceder</b> Passo 7 de 7                                                                                                    |
| A sua matrícula encontra-se renovada!                                                                                                    |
| Para consultar o valor da sua propina aceda ao menu <b>Aluno &gt; Consultar &gt; Visualizar Conta.</b>                                        |
| Para obter o comprovativo de inscrição aceda ao menu <b>Pessoal &gt; Serviços &gt; Requerimentos.</b>                                         |
| • Tem que clicar em <i>Confirmar Inscrição</i> e depois em <i>Finalizar</i> para terminar o processo.                                         |
| De seguida será gerado um documento com o seu Plano de Pagamentos de propinas.                                                                |
| ✓ Confirmar Inscrição Finalizar                                                                                                    |

Clique em *Confirmar Inscrição* e depois em *Finaliza*r para terminar o processo.

## 3. Comprovativo de Inscrição

|                                                                              | FRANKER<br>FRANKLA | Aluno Candidato Pessoal            |  |
|------------------------------------------------------------------------------|--------------------|------------------------------------|--|
|                                                                              | Área Pessoal       | Pessoal > Serviços > Requerimentos |  |
|                                                                              | Comunicação        |                                    |  |
| Para obter o seu comprovativo de inscrição aceda ao menu <i>Pessoal &gt;</i> | Serviços           | Requerimentos                      |  |
| Serviços > Requerimentos.                                                    | III Inquéritos     | <b>9</b> Criar                     |  |
|                                                                              | III Requerimentos  |                                    |  |
|                                                                              |                    |                                    |  |
|                                                                              |                    | Tipo de Requerimento Comprov       |  |

Clique em Criar e selecione o tipo de requerimento Comprovativo de Inscrição e o curso

Mestrado Integrado em Ciências Farmacêuticas:

| Pessoal > Serviços > Requerimentos |                             |  |  |  |
|------------------------------------|-----------------------------|--|--|--|
| Criar Requerimento                 |                             |  |  |  |
|                                    |                             |  |  |  |
| Tipo de Requerimento *             | Comprovativo de Inscrição 💉 |  |  |  |
| Curso                              | [9494] Mestrado Integradc 🗸 |  |  |  |
| ✓ Criar Cancelar                   |                             |  |  |  |

No separador seguinte devera selecionar o ano letivo e a língua em que o documento

é emitido e clicar em submeter:

| × |  |
|---|--|
|   |  |
|   |  |
|   |  |
|   |  |
|   |  |
|   |  |

Os Serviços Académicos recebem os pedidos e assinam todos os documentos em formato digital, através da <u>Chave Móvel Digital (CMD)</u>.

#### Exemplo de um Comprovativo de Inscrição:

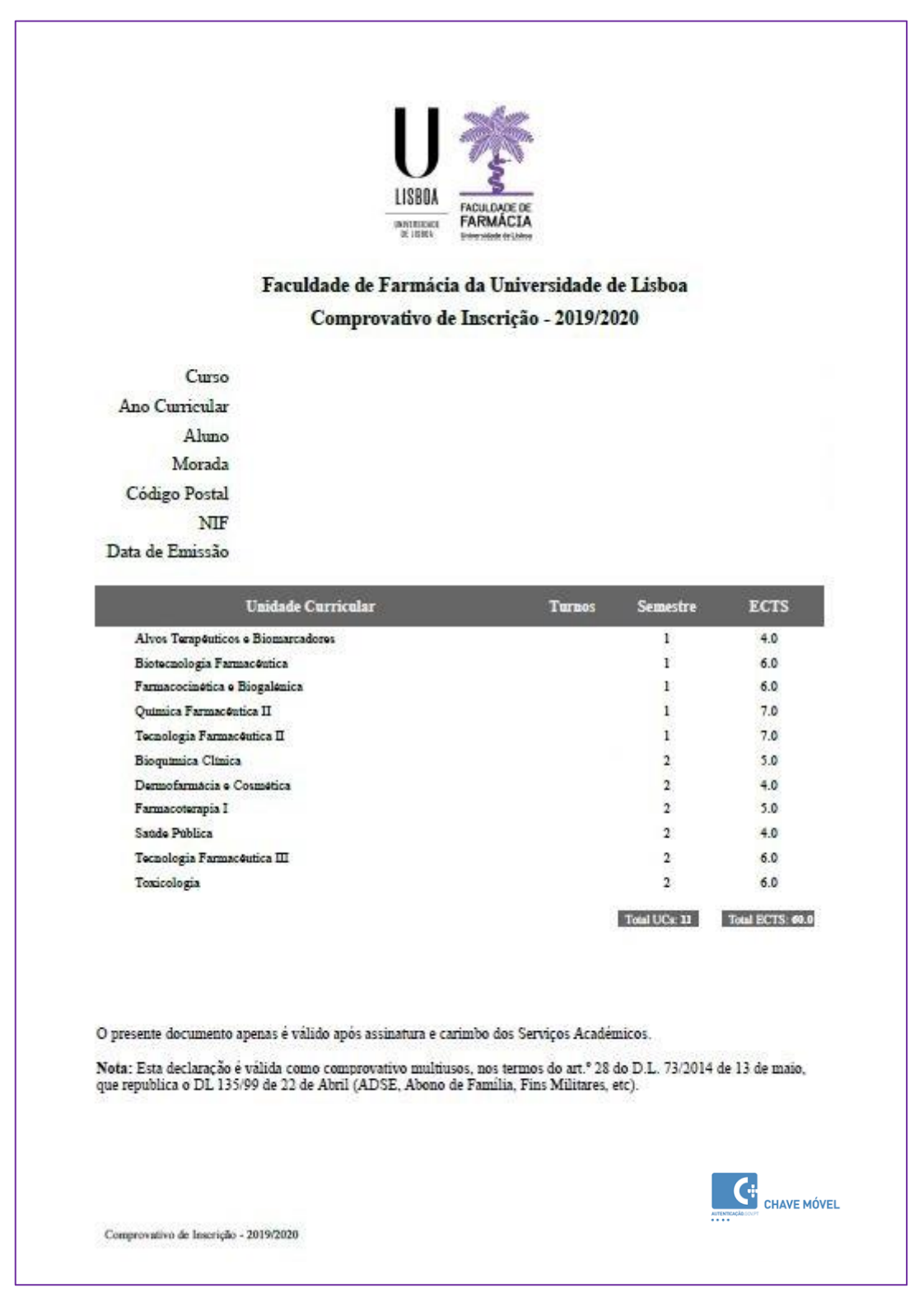

O comprovativo é multiusos pelo que poderá dar resposta à maioria das necessidades dos estudantes.

### **4.Propinas**

Para consultar o valor das propinas, as datas de pagamento e as respetivas referências MB, clique no separador *Aluno > Visualizar conta*.

No menu lateral, expanda a opção *Consultar* e a sub-opção *Visualizar Conta:* 

| FACILITADE DE<br>FARMÁCIA<br>Universidade de Labor |
|----------------------------------------------------|
| Consultar                                          |
| III Currículo                                      |
| III Horário                                        |
| Estatutos do Aluno                                 |
| III Visualizar Conta                               |
| III Comprovativo de Candidatura                    |
|                                                    |
|                                                    |

Para consultar as **Referências MB** para pagamento clique no separador **Referências para Pagamento:** 

| Doc. Pendentes Planos de pagamentos pendentes E | xtrato Pagamentos Referências para Pa | agamento                                                                                                    |                                                                |
|-------------------------------------------------|---------------------------------------|----------------------------------------------------------------------------------------------------|----------------------------------------------------------------|
| Data de vencimento                              | N° Fiscal                             | Descrição 🕼                                                                                                    | Referência de Pagamento                                        |
| 2021-09-11                                      | PT 292720246                          | <ul> <li>1º Prestação da Propina em Mestrado Integrado em Ciências Farmacêuticas<br/>(2021/2022)</li> <li>Renovação de inscrição [Mestrado Integrado em Ciências Farmacêuticas -<br/>2021/2022]</li> <li>Seguro Escolar [Mestrado Integrado em Ciências Farmacêuticas - 2021/2022]</li> </ul> | Entidade: [11736]<br>Referência: 608 056 302<br>Valor: 81.73 € |
| 2021-10-20                                      | PT 292720246                          | <ul> <li>2º Prestação da Propina em Mestrado Integrado em Ciéncias Farmacêuticas<br/>(2021/2022)</li> </ul>                                                                                                    | Entidade: [11736]<br>Referência: 608 056 470<br>Valor: 69.70 € |
| 2021-11-20                                      | PT 292720246                          | <ul> <li>3º Prestação da Propina em Mestrado Integrado em Ciências Farmacêuticas<br/>(2021/2022)</li> </ul>                                                                                                    | Entidade: [11736]<br>Referência: 608 056 521<br>Valor: 69.70 € |
| 2021-12-20                                      | PT 292720246                          | <ul> <li>4º Prestação da Propina em Mestrado Integrado em Ciências Farmacêuticas<br/>(2021/2022)</li> </ul>                                                                                                    | Entidade: [11736]<br>Referência: 608 056 669<br>Valor: 69.70 € |
| 2022-01-20                                      | PT 292720246                          | <ul> <li>5º Prestação da Propina em Mestrado Integrado em Ciências Farmacêuticas<br/>(2021/2022)</li> </ul>                                                                                                    | Entidade: [11736]<br>Referência: 608 056 720<br>Valor: 69.70 € |
| 2022-02-20                                      | PT 292720246                          | <ul> <li>6º Prestação da Propina em Mestrado Integrado em Ciências Farmacêuticas<br/>(2021/2022)</li> </ul>                                                                                                    | Entidade: [11736]<br>Referência: 608 056 868<br>Valor: 69.70 € |
| 2022-03-20                                      | PT 292720246                          | <ul> <li>7º Prestação da Propina em Mestrado Integrado em Ciências Farmacêuticas<br/>(2021/2022)</li> </ul>                                                                                                    | Entidade: [11736]<br>Referência: 608 056 919<br>Valor: 69.70 € |

#### NOTAS:

- Os pagamentos devem ser efetuados até à data de vencimento das prestações, <u>sob pena de pagamento de juro de mora</u>. À 1ª prestação de propina está associada a taxa de matrícula e o seguro escolar e devem ser regularizados no ato de inscrição.
- Os pagamentos efetuados por Referência MB podem demorar entre 24h a 48h a serem conciliados nas contas dos alunos, não sendo necessário o envio do respetivo comprovativo de pagamento.
- Os Estudantes Bolseiros dos Serviços de Ação Social da ULisboa que ainda não sabem o resultado da sua candidatura à bolsa de estudo, devem solicitar a criação de uma Referência MB para pagamento da taxa de candidatura e do seguro escolar através do email: <u>academicos@ff.ulisboa.pt</u>.